## <u>બિન સરકારી અનુદાનિત માધ્યમિક/ઉચ્ચત્તર માધ્યમિક શાળાઓમાં અરજી કરતી</u> <u>વખતે લોગ ઇન કરતી વખતે ધ્યાને લેવા અંગેની સૂચનાઓ</u>

- <u>https://gserc.in/</u> વેબસાઇટ પર જઇ બિન સરકારી અનુદાનિત ઉચ્ચત્તર માધ્યમિક શાળાઓમાં અરજી કરવા ઇચ્છતા ઉમેદવારે "<u>Apply for Higher Secondary Grant-in-aid</u>" પર ક્લિક કરવું તેમજ બિન સરકારી અનુદાનિત માધ્યમિક શાળાઓમાં અરજી કરવા ઇચ્છતા ઉમેદવારે "<u>Apply for Secondary Grant-in-aid</u>" પર ક્લિક કરવું.
- ત્યારબાદ પ્રથમ આપે રજીસ્ટ્રેશન કરવાનું રહેશે. રજીસ્ટ્રેશન કરાવવા માટે આપની સ્ક્રીન પર દેખાતા <u>Not registered yet!! Click here to register</u> ઓપ્સન્સ પર ક્લિક કરવાની રહેશે.
- તેના પર ક્લિક કરતા આપે પોતાનો TAT No, Date of Birth, Email Id, Mobile Number,
  Password, Confirm Password, Captcha નાખવાના રહેશે.
- આપ જે Password રાખવા ઇચ્છતા હોય તે Password રાખી શકશો અને તે જ Password આપે Confirm Password માં નાખવાનો રહેશે. દાત. તરીકે આપ 123 Password રાખવા ઇચ્છતા હોય તો Password માં જઈ 123 નાખી Confirm Password માં પણ 123 નાખવાનું રહેશે.
- ત્યારબાદ Verify Mobile Number પર ક્લિક કરવાની રહેશે. ક્લિક કરતા આપે જે મોબાઇલ નંબર નાખેલ હશે તે નંબર પર OTP આવશે મોબાઇલ નંબર પર આવેલ OTP નાખતા આપનું રજીસ્ટ્રેશન પૂર્ણ થશે.
- રજીસ્ટ્રેશન પૂર્ણ થયા બાદ આપે અરજી ફોર્મ ભરવા માટે ફરીથી લોગ-ઇન કરવાનું રહેશે. તે માટે આપે TAT No, Date of Birth, Password(આપે જે રજીસ્ટેશન સમયે રાખેલ છે તે), Captcha નાખવાનો રહેશે.
- આપે રજીસ્ટેશન સમયે જે Password નાખ્યો હશે તે સમગ્ર પ્રક્રિયા દરમ્યાન એક જ રહેશે.